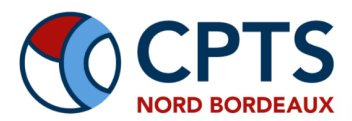

# Suide Express — Inscription Medaviz CPTS Nord Bordeaux

Assurez la continuité des soins pendant l'été !

## S Accédez à la plateforme : medaviz.com/cptsnordbordeaux

## Étape 1 : Démarrez votre inscription

- Cliquez sur "S'inscrire".
- Identifiez-vous avec Pro Santé Connect (carte e-CPS) ou votre numéro RPPS/ADELI

#### Étape 2 : Créez votre profil professionnel

- Remplissez vos informations personnelles et professionnelles.
- Indiquez un numéro de téléphone portable (il sera votre identifiant).

#### 📧 Étape 3 : Vérifiez votre e-mail

- Consultez votre boite mail.
- Cliquez sur le lien de confirmation envoyé par Medaviz.

#### 🔐 Étape 4 : Connectez-vous à votre compte

- Identifiez-vous avec votre téléphone et mot de passe.
- Confirmez votre rattachement à la CPTS Nord Bordeaux.

#### 箳 Étape 5 : Finalisez votre profil

- Vérification d'identité : ajoutez une pièce d'identité.
- Honoraires :
  - Ajoutez un justificatif de domicile (< 6 mois) si vous souhaitez percevoir vos honoraires via Medaviz.
  - Sinon, cochez : "Je ne souhaite pas encaisser les honoraires..."
- Ajoutez votre signature électronique.
- Cliquez sur "Envoyer pour vérification".

## 🎉 Félicitations !

Medaviz validera votre compte sous 48h maximum.

#### 😎 Besoin d'aide ?

Contactez la coordinatrice de la CPTS Nord Bordeaux pour toute assistance :

Mme Hilal BILICAN, 06 14 99 89 70 - coordination.cptsnordbbx@gmail.com,